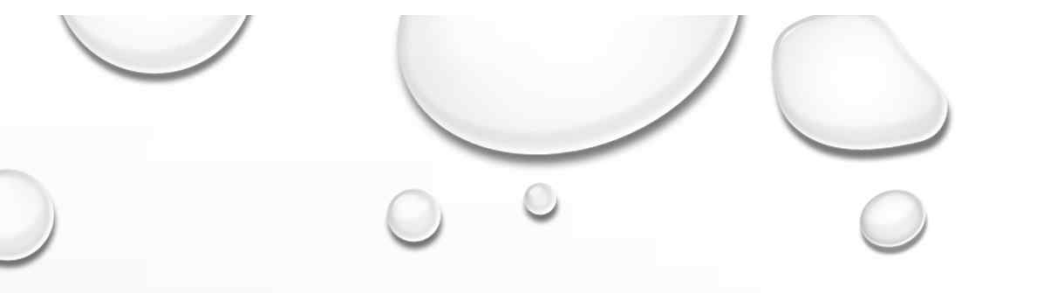

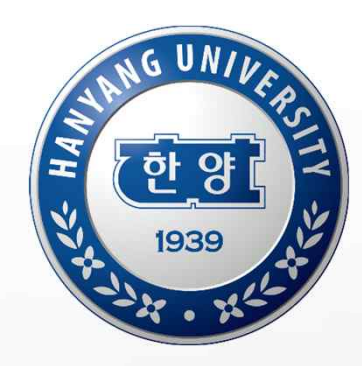

## TOPIK 성적표

# 업로드 및 인증 처리 매뉴얼

 $\bigcirc$ 

### 1. TOPIK 성적표 업로드 절차

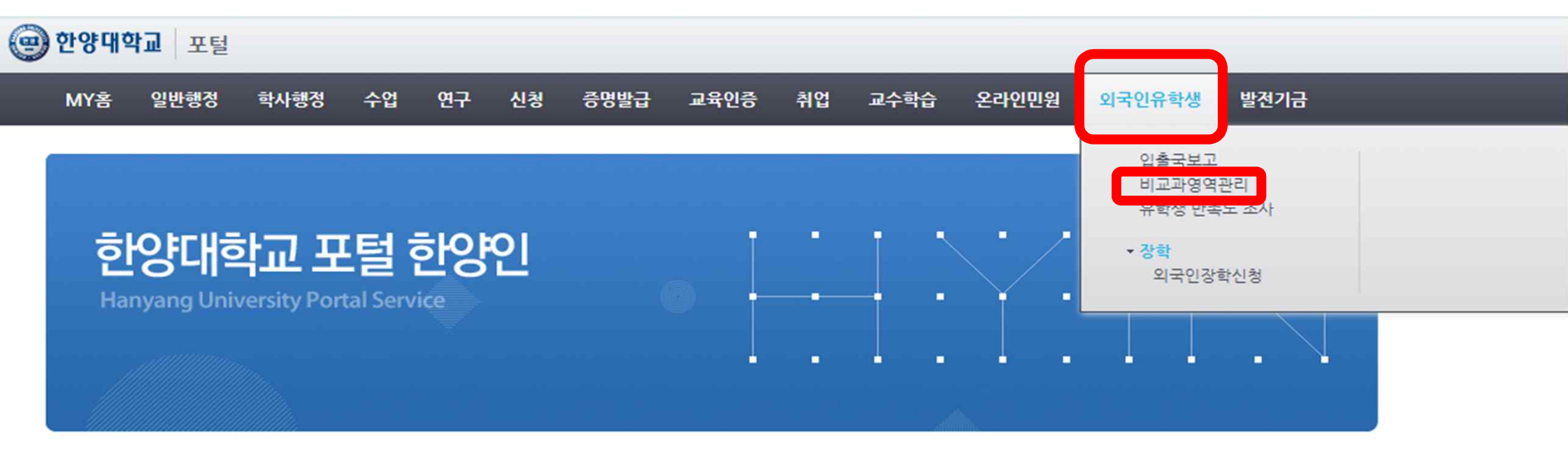

#### 학사/장학공지

| [S-장학] [서울] 2022-1학기 학부 복 <sup>[10</sup>  |
|-------------------------------------------|
| [H-장학] 2022 대만장학금 장학생 선 🛛                 |
| [S-장학] 2022년 성동한양 상생학사 <sup>83</sup>      |
| [E-장학] [ERICA]2022-1학기 국가장 <sup>[0]</sup> |
| [S-학사] 2021학년도 전기 일반대학                    |
| [H-장학] 2022 대만장학금 장학생 선 🗳                 |

| 취업정보 |  |
|------|--|
|      |  |

MORE+

| 02/03 | [LG소셜캠퍼스] 2022년 LG소셜펠              |
|-------|------------------------------------|
| 02/03 | [서울] 2022년 1학기 취업동아리               |
| 02/03 | [서울] 직무고민 이제 끝! 동계 <sup>10</sup>   |
| 02/03 | [ERICA]커리어개발센터 제12기 J              |
| 01/30 | [ERICA]취업성공후기 공모전 에😐               |
| 01/28 | [KB국민은행] IT 아카데미 IT's <sup>☑</sup> |

| MORE+ | 서비스바로가기                      |          |
|-------|------------------------------|----------|
| 02/04 | • 포트폴리오                      | · 하      |
| 02/03 | · 장애학생지원<br>서울   ERICA       | · W      |
| 02/03 | <ul> <li>해외교환학생안내</li> </ul> | · 등      |
| 02/03 | • 강의평가결과검색                   | · 시      |
| 02/03 | <ul> <li>취업정보시스템</li> </ul>  | • 뉴      |
| 02/03 | <ul> <li>한양위키</li> </ul>     | · 비<br>서 |

| ٠ | 학사안내           |
|---|----------------|
|   | Writing Center |

- 서울 | ERICA
- 등록금내역조회
- 시약/연구장비검색
- 뉴스 H
- 비교과통합관리시스템
- 물 | ERICA

## 1. TOPIK 성적표 업로드 절차

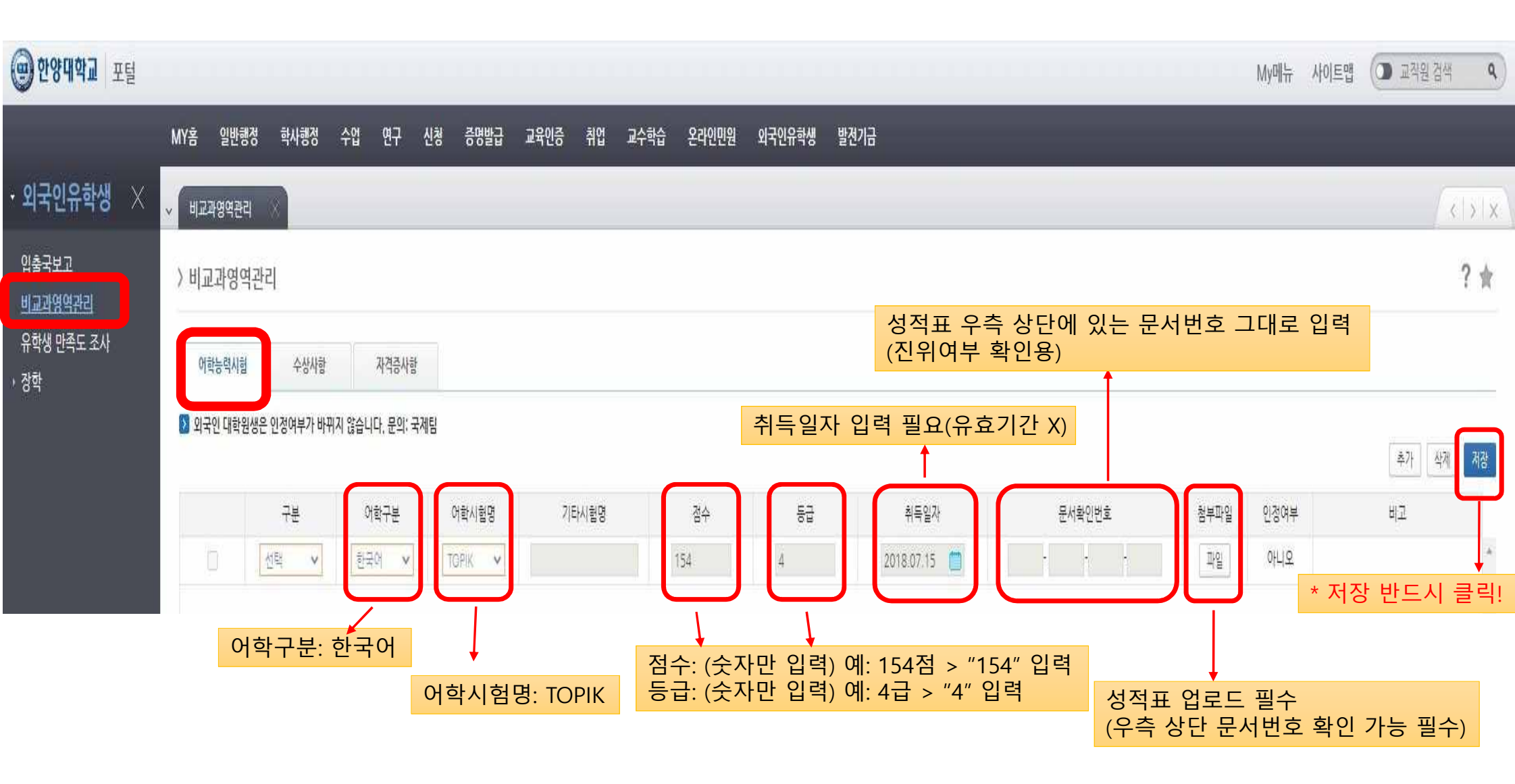

### 2. TOPIK 성적표 인증 절차

1) 본인 소속 단과대 행정팀에 연락하여, TOPIK 성적표 인증 처리 요청

2) TOPIK 성적표 인증 처리 요청하고 3일 정도 지난 후, 본인의 포털에 로그인하여

인증 완료 여부 확인 필요

| MY홈 일번   | <u>!</u> 행정 학사행정 | 수업      | 연구           | 신청 증명 | 경발급 교 | L육인증  | 취업  | 교수학습 | 온라인민원 | 외국인유학생 | 발전기금       |    |        |         |             |            |          |
|----------|------------------|---------|--------------|-------|-------|-------|-----|------|-------|--------|------------|----|--------|---------|-------------|------------|----------|
| ~ 비교과영역  | <b>स्व</b> ×     |         |              |       |       |       |     |      |       |        |            |    |        |         |             |            | < > ;    |
| > 비교과영   | J역관리             |         |              |       |       |       |     |      |       |        |            |    |        |         |             |            | ? 🛊      |
| 아학능력시    | 1험 수상사           | ŧ       | 자격증사항        |       |       |       |     |      |       |        |            | 인증 | 처리     | 전:<br>호 | "아니 <u></u> | <u>)</u> " | -        |
| 赵 외국인 대회 | 학원생은 인정여부가       | 바뀌지 않습니 | 다, 문의: 국     | 내팀    |       |       |     |      |       |        |            | 민증 | 완료     | 우:      | "예"로        | 면경험        | 추가 삭제 저장 |
|          | 구분               | 0       | 학구분          | 어학시험  | 험명    | 7 E}X | 시험명 |      | 점수    | 등급     | 취득일자       |    | 문서확인번호 | È       | 첨부파일        | 인정여부       | 비고       |
|          | 선택 🗸             | 환       | १०१ <b>२</b> | TOPIK | ~     |       |     |      | 154   | 4      | 2018.07.15 |    | 4      | ł       | 파일          | 아니오        | A        |